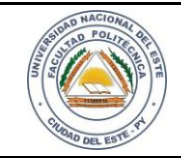

## HARDWARE Y REDES

FECHA:

Nombre y Apellido:

# LABORATORIO

Hardware y Redes

Experiencia: 02

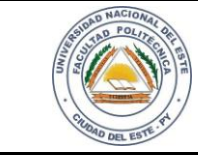

2

### HARDWARE Y REDES

NOMBRE Y APELLIDO:

### Instalación del Sistema Operativo y Gestión de Máquina Virtual

### **OBJETIVOS**

- 1. Conocer lo que es una máquina virtual
- 2. Instalar y configurar una máquina virtual
- 3. Aplicar los conceptos fundamentales del sistema operativo, en el manejo y configuración de un ordenador
- 4. Instalar los driver dentro de la sistema operativo huésped
- 5. Conocer los errores más habituales en el manejo de la máquina virtual.
- 6. Interpretar los procedimientos para la instalación de dispositivos desde el punto de vista del hardware y del software.
- 7. Aprender los métodos de configuración de dispositivos e interfaces

### MATERIALES

- ✓ Programa para gestión de máquina virtual-Virtual Box instalado
- ✓ Imagen ISO o disco del instalador Sistema Operativo

### MARCO TEÓRICO

La instalación de tantos productos diferentes sobre un ordenador puede provocar problemas difícilmente identificables, ya que los ordenadores pueden tener diferentes sistemas operativos o diferentes programas ya instalados que pueden provocar que el software a instalar se comporte de diferente manera e incluso se produzcan errores en la instalación.

Según definición de la Wikipedia "En informática una máquina virtual es un software que emula a una computadora y puede ejecutar programas como si fuese una computadora real. Este software en un principio fue definido como "un duplicado eficiente y aislado de máquina física".

Una característica esencial de las máquinas virtuales es que los procesos que ejecutan están limitados por los recursos y abstracciones proporcionados por ellas. Estos procesos no pueden escaparse de esta "computadora virtual".

Uno de los usos domésticos más extendidos de las máquinas virtuales es ejecutar sistemas operativos para "probarlos". De esta forma podemos ejecutar un sistema operativo que queramos probar (GNU/Linux, por ejemplo) desde nuestro sistema operativo habitual (Microsoft Windows 8.1 por ejemplo) sin la necesidad de instalarlo directamente en nuestra computadora y sin miedo que se dañe la configuración el sistema operativo primario".

Ejemplo: La máquina virtual es como un nuevo sistema operativo que se ejecuta en una ventana dentro del sistema operativo del ordenador del usuario:

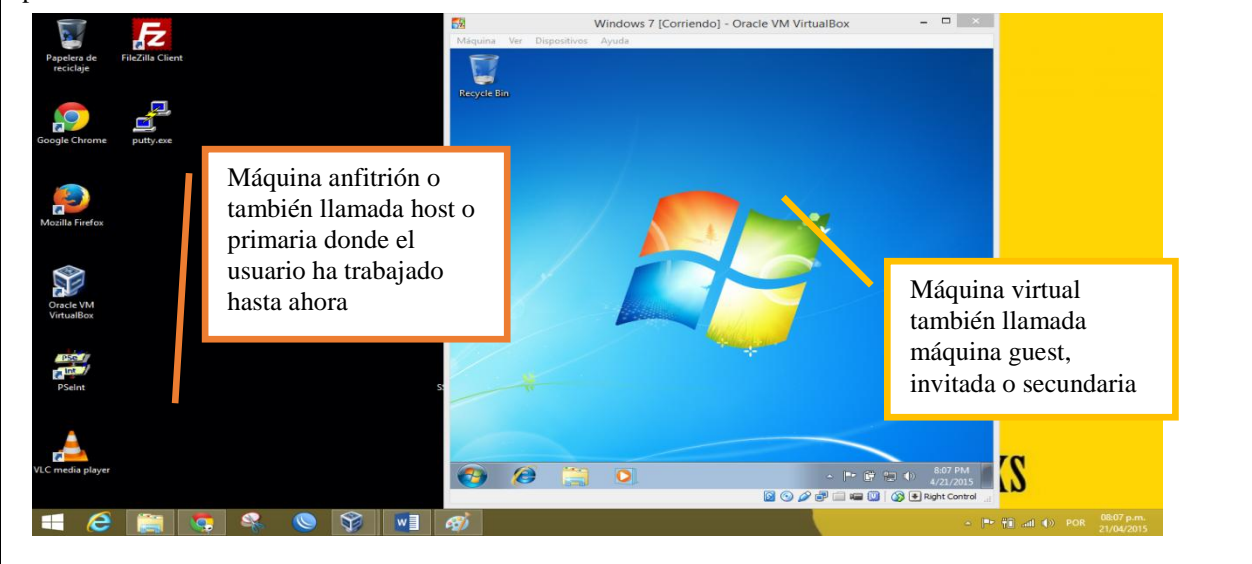

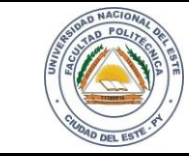

HOJA 3

### HARDWARE Y REDES

FECHA:

NOMBRE Y APELLIDO:

### PROCEDIMIENTOS

Con el programa indicado realice los siguientes pasos:

### 1 - Creación de la máquina virtual para instalar el Sistema operativo huésped

### Figura 1: VirtualBox

| Archivo Máguina Ayuda       | Oracle VM VirtualBox Administrador                                                                                                    |                          |
|-----------------------------|----------------------------------------------------------------------------------------------------|--------------------------|
| Nueva Configuración Iniciar | Descartar                                                                                                    | 设 Detalles 💿 Instantánea |
| Mikrotik<br>() Apagada      | General                                                                                                    | Previsualización         |
| Windows XP                  | Sistema                                                                                                    |                          |
| Ubuntu 15.04                | Memoria base: 512 MB<br>Orden de arranque: CD/DVD, Disco duro<br>Aceleración: VT-x/AMD-V, Paginación anidada                            | Dam Small Linux          |
| 6400 Oracle Linux 5.8       |                                                                                                    |                          |
| Ubuntu Server 14.04         | Pantalla                                                                                                    |                          |
| Dam Small Linux<br>Mpagada  | Memoria de vídeo: 12 MB<br>Servidor de escritorio remoto: Inhabilitado<br>Captura de vídeo: Inhabilitado                                |                          |
|                             | Almacenamiento                                                                                                    |                          |
|                             | Controlador: IDE<br>IDE primario maestro: Dsldisk1.vdi (Normal, 1,00 GB)<br>IDE secundario maestro: [CD/DVD] Vacio<br>Controlador: SATA |                          |
|                             | 🕞 Audio                                                                                                    |                          |
|                             | Controlador de anfitrión: Windows DirectSound<br>Controlador: ICH AC97                                                                  |                          |
|                             |                                                                                                    |                          |

Figura 2: Pantalla de VirtualBox

| Seleccior<br>tipo de s<br>nombre o | ne un nombre descriptivo para la nueva máquina virtual y el<br>istema operativo que tiene intención de instalar en ella. El |
|------------------------------------|----------------------------------------------------------------------------------------------------|
| maquina                            | que seleccione sera usado por Virtualbox para identificar esta                                                              |
| Nombre:                            | Windows 7                                                                                                    |
| Tipo:                              | Microsoft Windows 👻 🌉                                                                                                    |
| Versión:                           | Windows 7 (32 bit)                                                                                                    |
|                                    |                                                                                                    |
|                                    |                                                                                                    |
|                                    |                                                                                                    |
|                                    |                                                                                                    |
|                                    |                                                                                                    |
|                                    | Nombre:<br>Tipo:<br>Versión:                                                                                                |

| AND POLICIES IN                                             | LABORATORIO                                                                                                    | LAB.02                   |
|-------------------------------------------------------------|----------------------------------------------------------------------------------------------------|--------------------------|
| Cited Del Bar V                                             | HARDWARE Y REDES                                                                                                    | FECHA: HOJA 4            |
| NOMBRE Y APELLIDO:                                          |                                                                                                    |                          |
| Figura 3: Presionamos el bot                                | ón Nueva y procedemos a elegir el nombre de nuestra máqu                                                                                                    | iina, Tipo y versión     |
|                                                             | Crear máquina virtual          Tamaño de memoria         Seleccione la cantidad de memoria (RAM) en megabytes a ser reservada para la máquina virtual.         El tamaño de memoria recomendado es 512 MB.         1024         4MB         6144 MB                                                                                                    | MB                       |
|                                                             | Next Cancelar                                                                                                    |                          |
| Figura 4: asignamos la canti<br>funcionamiento dejamos en 1 | idad de memoria, por defecto es recomendado como míni<br>1024 MB                                                                                                    | mo 512 MB, para un mejor |
|                                                             | ?                                                                                                    | ×                        |
| G                                                           | Crear máquina virtual                                                                                                    |                          |
|                                                             | Unidad de disco duro                                                                                                    |                          |
|                                                             | Si desea puede agregar una unidad de disco duro virtual a la nueva<br>máquina. Puede crear un nuevo archivo de unidad de disco duro o<br>seleccionar uno de la lista o de otra ubicación usando el icono de la<br>carpeta.<br>. Si necesita una configuración de almacenamiento más compleja<br>puede omitir este paso y hacer los cambios a la configuración de la<br>máquina virtual una vez creada.<br>El tamaño recomendado de la unidad de disco duro es <b>25,00 GB</b> .<br>() No agregar un disco duro a la máquina virtual<br>() Crear un disco duro virtual ahora<br>() Usar un archivo de disco duro virtual existente<br>() Oracle Linux 5.8.vdi (Normal, 12,00 GB)<br>() Crear () Cancelar |                          |

| AUDINACIONAL<br>DE POLITIONE          | LABORATORIO                                                                                                    | LAB.02                              |        |
|---------------------------------------|----------------------------------------------------------------------------------------------------|-------------------------------------|--------|
| · · · · · · · · · · · · · · · · · · · | HARDWARE Y REDES                                                                                                    | FECHA:<br>24/04/2015                | HOJA 5 |
| NOMBRE Y APELLIDO:                    |                                                                                                    |                                     |        |
| Figura 5: creamos un disco            | duro virtual.                                                                                                    |                                     |        |
|                                       |                                                                                                    | ? ×                                 |        |
| <b>e</b> 0                            | Crear unidad de disco duro                                                                                                    |                                     |        |
| Tipo                                  | de archivo de unidad de disco duro                                                                                                    |                                     |        |
| Selecci<br>no nec<br>cambia           | ione el tipo de archivo que le gustaría usar para la unidad de disco o<br>cesita usarla con otro software de virtualización puede dejar esta pr<br>ar                                                                   | duro virtual. Si<br>referencia sin  |        |
| <ul> <li>VDI</li> </ul>               | I (VirtualBox Disk Image)                                                                                                    |                                     |        |
|                                       | DK (Virtual Machine Disk)<br>D (Virtual Hard Disk)                                                                                                    | - i                                 |        |
|                                       | D (Parallels Hard Disk)                                                                                                    |                                     |        |
| ⊖ qe                                  | D (QEMU enhanced disk)                                                                                                    |                                     |        |
| () QC                                 | OW (QEMU Copy-On-Write)                                                                                                    |                                     |        |
|                                       |                                                                                                    |                                     |        |
|                                       |                                                                                                    |                                     |        |
|                                       | Ocultar descripción Next                                                                                                    | Cancelar                            |        |
|                                       |                                                                                                    |                                     |        |
| Figura 6: seleccionamos el tip        | oo de archivo para el disco duro virtual                                                                                                    |                                     |        |
| 6                                     | Crear unidad de disco duro                                                                                                    | ? ×                                 |        |
| Alma                                  | cenamiento en unidad de disco duro físico                                                                                                    |                                     |        |
| Selecc<br>use (n                      | ione si el nuevo archivo de unidad de disco duro virtual debería creo<br>eserva dinámica) o si debería ser creado con su tamaño máximo (ta                                                                              | cer según se<br>maño fijo).         |        |
| Un arc<br>en su<br>no se              | chivo de unidad de disco duro <b>reservado dinámicamente</b> solo u<br>disco duro físico a medida que se llena (hasta el máximo <b>tamaño f</b> i<br>reducirá de nuevo automáticamente cuando el espacio en él se liber | sará espacio<br>ijo), aunque<br>re. |        |
| Un arc<br>alguno                      | hivo de unidad de disco duro de <b>tamaño fijo</b> puede llevar crearlo<br>os sistemas pero normalmente es más rápido al usarlo.                                                                                        | más tiempo en                       |        |
| • Re                                  | servado dinámicamente                                                                                                    |                                     |        |
| 🔿 Tar                                 | naño fijo                                                                                                    |                                     |        |
|                                       |                                                                                                    |                                     |        |
|                                       |                                                                                                    |                                     |        |
|                                       |                                                                                                    |                                     |        |
|                                       | Next                                                                                                    | Cancelar                            |        |

| 5 2 1 5                                                                                                    | ESTE                                                                                                    | LABORATORIO                                                                                                    |                     |      |
|----------------------------------------------------------------------------------------------------|----------------------------------------------------------------------------------------------------|----------------------------------------------------------------------------------------------------|---------------------|------|
| . CHIRAD DEL ESTE . PT                                                                                           | .)                                                                                                    | HARDWARE Y REDES                                                                                                    | 24/ 04 / 2015       | HOJA |
| OMBRE Y APELLIDO                                                                                                 | ):                                                                                                    |                                                                                                    |                     |      |
| gura 7: almacer                                                                                                  | namiento en u                                                                                                    | inidad de disco duro físico                                                                                                    |                     |      |
|                                                                                                    |                                                                                                    | ?                                                                                                    | ×                   |      |
|                                                                                                    | G                                                                                                    | Crear unidad de disco duro                                                                                                    |                     |      |
|                                                                                                    | Ubi                                                                                                    | icación del archivo y tamaño                                                                                                    |                     |      |
|                                                                                                    | Esci<br>clic<br>arch                                                                                                    | riba el nombre del archivo de unidad de disco duro virtual en la caja de abajo<br>en el icono de carpeta para seleccionar una carpeta diferente en la que crear<br>nivo.                                                                                                    | o haga<br>' el      |      |
|                                                                                                    | Win                                                                                                    | dows 7                                                                                                    |                     |      |
|                                                                                                    | Sele<br>dete<br>disc                                                                                                    | eccione el tamaño de la imagen de unidad de disco duro virtual en megabytes.<br>erminará la cantidad límite que la máquina virtual podrá almacenar en la unida<br>o duro.                                                                                                    | . Esto<br>d de      |      |
|                                                                                                    |                                                                                                    | 2                                                                                                    | 5,00 GB             |      |
|                                                                                                    | 4,00                                                                                                    | MB 2,00 TB                                                                                                    |                     |      |
|                                                                                                    |                                                                                                    |                                                                                                    |                     |      |
|                                                                                                    |                                                                                                    |                                                                                                    |                     |      |
|                                                                                                    |                                                                                                    |                                                                                                    |                     |      |
|                                                                                                    |                                                                                                    |                                                                                                    |                     |      |
|                                                                                                    |                                                                                                    | Crear Can                                                                                                    | icelar              |      |
|                                                                                                    |                                                                                                    | Crear Can                                                                                                    | icelar              |      |
| ura 8: nombre.                                                                                                   | , ubicación y                                                                                                    | Crear Can<br>tamaño del archivo.<br>Oracle VM VirtualBox Administrador                                                                                                    | icelar X            |      |
| ura 8: nombre.                                                                                                   | , ubicación y<br>ro Máquina Ay                                                                                                    | Crear Can<br>tamaño del archivo.<br>Oracle VM VirtualBox Administrador                                                                                                    | icelar X            |      |
| ura 8: nombre.                                                                                                   | , ubicación y<br>ro Máquina Ay                                                                                                    | Crear Can<br>tamaño del archivo.<br>Oracle VM VirtualBox Administrador<br>ruda                                                                                                    | es @ Instantáneas   |      |
| ura 8: nombre,<br>Archiv<br>Nueva                                                                                | , ubicación y<br>ro Máquina Ay<br>Configuración In<br>Mikrotik                                                                                                    | Crear Can<br>tamaño del archivo.<br>Oracle VM VirtualBox Administrador<br>ruda                                                                                                    | es Instantáneas     |      |
| ura 8: nombre,<br>Archiv<br>Nueva                                                                                | , ubicación y<br>ro Máquina Ay<br>Configuración In<br>Mikrotik<br>() Apagada                                                                                                    | Crear Can<br>tamaño del archivo.<br>Oracle VM VirtualBox Administrador<br>ruda<br>idar Descartar<br>General<br>Nombre: Windows 7<br>Sistema operativo: Windows 7<br>Sistema operativo: Windows 7 (32 bit)                                                                                                    | es Instantáneas     |      |
| ura 8: nombre.<br>Archiv<br>Nueva                                                                                | , ubicación y<br>ro Máquina Ay<br>Configuración In<br>Mikrotik<br>(a) Apagada<br>Windows XP<br>(a) Apagada                                                                                                    | Crear Can<br>tamaño del archivo.<br>Oracle VM VirtualBox Administrador<br>ruda<br>idar Descartar<br>General<br>Nombre: Windows 7<br>Sistema operativo: Windows 7 (32 bit)<br>Sistema                                                                                                    | es () Instantáneas  |      |
| ura 8: nombre.<br>Archiv<br>Nueva                                                                                | , ubicación y<br>ro Máquina Ay<br>Configuración In<br>Mikrotik<br>(@ Apagada<br>Windows XP<br>(@ Apagada<br>Ubuntu 15.04<br>(@ Apagada                                                                                                    | Crear Can<br>tamaño del archivo.<br>Oracle VM VirtualBox Administrador<br>ruda<br>idar Descartar                                                                                                    | es Instantáneas     |      |
| ura 8: nombre.<br>Archiv<br>Nueva                                                                                | , ubicación y<br>ro Máquina Ay<br>Configuración In<br>Mikrotik<br>(i) Apagada<br>Windows XP<br>(i) Apagada<br>Ubuntu 15.04<br>(i) Apagada                                                                                                    | Crear Can<br>tamaño del archivo.<br>Oracle VM VirtualBox Administrador<br>vuda<br>vuda<br>Crear Can<br>vuda<br>vuda                                                                                                    | es @ Instantáneas   |      |
| ura 8: nombre.<br>Archiv<br>Nueva                                                                                | , ubicación y<br>ro Máquina Ay<br>Configuradón In<br>Mikrotik<br>(i) Apagada<br>Windows XP<br>(i) Apagada<br>Ubuntu 15.04<br>(i) Apagada<br>Oracle Linux 5.8<br>(i) Apagada                                                                                                 | Crear       Can         tamaño del archivo.         Oracle VM VirtualBox Administrador         ruda         idar Descartar         Image: Colspan="2">Oracle VM VirtualBox Administrador         Vuda       Image: Colspan="2">Oracle VM VirtualBox Administrador         Vuda       Image: Colspan="2">Oracle VM VirtualBox Administrador         Vuda       Image: Colspan="2">Oracle VM VirtualBox Administrador         Vuda       Image: Colspan="2">Oracle VM VirtualBox Administrador         Vuda       Image: Colspan="2">Oracle VM VirtualBox Administrador         Image: Colspan="2">Oracle VM VirtualBox Administrador         Image: Colspan="2">Nombre: Windows 7 (32 bit)         Image: Sistema       Image: Colspan="2">Memoria base: 1024 MB<br>Orden de arranque: Disquete, CD/DVD, Disco duro<br>Aceleración: WirtualBo-V, Paginación anidada         4.04       Image: Pantalla                                                                                                    | es () Instantáneas  |      |
| ura 8: nombre.<br>Archiv<br>Nueva                                                                                | y ubicación y<br>y Máquina Ay<br>Configuración In<br>Mikrotik<br>Apagada<br>Windows XP<br>Apagada<br>Ubuntu 15.04<br>Apagada<br>Oracle Linux 5.8<br>Apagada<br>Ubuntu Server 1<br>Apagada<br>Dam Small Linux<br>(a) Apagada                                                 | Crear       Can         tamaño del archivo.         Oracle VM VirtualBox Administrador         ruda         (Colspan="2">Colspan="2">Colspan="2"         4.04 <td>es Instantáneas</td> <td></td>                                                                                                    | es Instantáneas     |      |
| ura 8: nombre.<br>Archiv<br>Nueva                                                                                | , ubicación y<br>o Máquina Ay<br>configuración In<br>Mikrotik<br>(a) Apagada<br>Windows XP<br>(a) Apagada<br>Ubuntu 15.04<br>(b) Apagada<br>Oracle Linux 5.8<br>(b) Apagada<br>Dam Small Linux<br>(a) Apagada<br>Dam Small Linux<br>(b) Apagada                             | Crear       Can         tamaño del archivo.         Oracle VM VirtualBox Administrador         vuda         (Colspan="2">Previsualizació         (Colspan="2">Previsualizació         Nombre: Windows 7         Nombre: Windows 7         Sistema         Memoria base: 1024 MB       Previsualizació         Oracle ranque: Disquete, CD/DVD, Disco duro       Aceleración: WT-x/AMD-V, Paginación anidada         4.04       Pantalla         Memoria de video:       18 MB         Servidor de escritorio remoto: Inhabilitado         Captura de video:       18 MB         Servidor de escritorio remoto: Inhabilitado         Captura de video:       18 MB         Servidor de escritorio remoto: Inhabilitado         Captura de video:       Inhabilitado         Macenamiento                                                                                                    | es Instantáneas     |      |
| gura 8: nombre.<br>Archiv<br>Nueva<br>()<br>()<br>()<br>()<br>()<br>()<br>()<br>()<br>()<br>()<br>()<br>()<br>() | , ubicación y<br>o Máquina Ay<br>Configuración In<br>Mikrotik<br>(a) Apagada<br>Windows XP<br>(a) Apagada<br>Ubuntu 15.04<br>(b) Apagada<br>Oracle Linux 5.8<br>(b) Apagada<br>Dam Small Linux<br>(a) Apagada<br>Dam Small Linux<br>(b) Apagada                             | Crear       Can         tamaño del archivo.         Oracle VM VirtualBox Administrador         ruda         Image: Colspan="2">Concel VM VirtualBox Administrador         Image: Colspan="2">Concel VM VirtualBox Administrador         Image: Colspan="2">Concel VM VirtualBox Administrador         Image: Colspan="2">Image: Colspan="2">Concel VM VirtualBox Administrador         Image: Colspan="2">Concel Virtual Zolspan="2">Image: Colspan="2">Concel Virtual Zolspan="2">Concel Virtual Zolspan="2">Concel Virtual Zolspan="2">Concel Virtual Zolspan="2">Concel Virtual Zolspan="2">Concel Virtual Zolspan="2">Concel Virtual Zolspan="2">Virtual Zolspan="2"         Image: Colspan="2"         Image: Colspan="2"         Image: Colspan="2"         Image: Colspan= 25 00 cel         Image: Colspan= 25 00 cel         Image: Colspan="2"         Image: Colspan= 25 00 cel         Image: Colspan= 25 00 cel                                                                                                    | es Instantáneas     |      |
| yura 8: nombre.<br>Archiv<br>Nueva<br>()<br>()<br>()<br>()<br>()<br>()<br>()<br>()<br>()<br>()<br>()<br>()<br>() | , ubicación y<br>o Máquina Ay<br>Configuradón In<br>Mikrotik<br>(i) Apagada<br>Windows XP<br>(i) Apagada<br>Ubuntu 15.04<br>(i) Apagada<br>Oracle Linux 5.8<br>(i) Apagada<br>Ubuntu Server 1<br>(i) Apagada<br>Ubuntu Server 1<br>(i) Apagada<br>Windows 7<br>(i) Apagada  | Crear Can         tamaño del archivo.         ruda         Image: Colspan="2">Controlador: 1024 MB         Orden de arranque: Disquete, CD/DVD, Disco duro         Aceleración: VT-x/AMD-V, Paginadón anidada         Memoria de vídeo: 18 MB         Servidor de escritorio remoto: Inhabilitado         Controlador: IDE         Controlador: IDE         DE secundario maestro: [CD/DVD] Vacío         Controlador: IDE         IDE secundario maestro: [CD/DVD] Vacío         Controlador: IDE         IDE secundario maestro: [CD/DVD] Vacío         Controlador: IDE         IDE secundario maestro: [CD/DVD] Vacío         Controlador: STA         Windows 7.vdi (Normal, 25,00 GB)                                                                                                    | es (a) Instantáneas |      |
| gura 8: nombre.<br>Archiv<br>Nueva<br>()<br>()<br>()<br>()<br>()<br>()<br>()<br>()<br>()<br>()<br>()<br>()<br>() | , ubicación y<br>o Máquina Ay<br>Configuración In<br>Mikrotik<br>(i) Apagada<br>Windows XP<br>(i) Apagada<br>Ubuntu 15.04<br>(i) Apagada<br>Oracle Linux 5.8<br>(i) Apagada<br>Ubuntu Server 1<br>(i) Apagada<br>Ubuntu Server 1<br>(i) Apagada<br>Windows 7<br>(i) Apagada | A.04       Image: Control and the control and the cont | es () Instantáneas  |      |

| E ALLE                                                                                                    | LABORATORIO LAB.                                                                                                    |
|----------------------------------------------------------------------------------------------------|----------------------------------------------------------------------------------------------------|
| . CILDRAD DEL ESTE.PT                                                                                                | HARDWARE Y REDES                                                                                                    |
| IBRE Y APELLIDO:                                                                                                    |                                                                                                    |
| Configuración de la n                                                                                                | máquina virtual<br>Windows 7 - Configuración ? ×                                                                                                    |
| 📃 General                                                                                                    | General                                                                                                    |
| ፤ Sistema                                                                                                    |                                                                                                    |
| 🖳 Pantalla                                                                                                    | Básico Avanzado Descripción                                                                                                    |
| Almacenamiento                                                                                                    | Nombre: Windows 7                                                                                                    |
| 🕨 Audio                                                                                                    | Tipo: Microsoft Windows                                                                                                    |
| 🗗 Red                                                                                                    | Versión: Windows 7 (32 bit)                                                                                                    |
| Puertos serie                                                                                                    |                                                                                                    |
| 🖉 USB                                                                                                    |                                                                                                    |
| Carpetas compartidas                                                                                                 |                                                                                                    |
|                                                                                                    | Aceptar Cancelar Ayuda                                                                                                    |
| ura 10: Generales.                                                                                                   | Aceptar Cancelar Ayuda<br>Windows 7 - Configuración ? ×                                                                                                    |
| ura 10: Generales.                                                                                                   | Aceptar Cancelar Ayuda<br>Windows 7 - Configuración ? ×                                                                                                    |
| ura 10: Generales.                                                                                                   | Aceptar Cancelar Ayuda<br>Windows 7 - Configuración ? ×<br>Sistema                                                                                                    |
| ura 10: Generales.                                                                                                   | Aceptar     Cancelar     Ayuda       Windows 7 - Configuración     ? ×       Sistema       Placa base     Procesador     Aceleración                                                                                                    |
| ura 10: Generales.                                                                                                   | Aceptar Cancelar Ayuda<br>Windows 7 - Configuración ? ×<br>Sistema<br>Placa base Procesador Aceleración<br>Memoria base: 1024 + MB                                                                                                    |
| ura 10: Generales.<br>General<br>Sistema<br>Pantalla<br>Almacenamiento<br>Audio                                      | Aceptar Cancelar Ayuda     Windows 7 - Configuración ? ×     Sistema     Placa base Procesador   Aceleración   Memoria base:   4MB     6144 MB                                                                                                    |
| ura 10: Generales.  General Sistema Pantalla Almacenamiento Audio Red                                                | Aceptar Cancelar Ayuda          Windows 7 - Configuración       ? ×         Sistema       ?         Placa base       Procesador         Aceleración       1024 • MB         Memoria base:       1024 • MB         Orden de arranque:       Image: CD/DVD                                                                                                    |
| ura 10: Generales.                                                                                                   | Aceptar Cancelar Ayuda          Windows 7 - Configuración       ? ×         Sistema       Placa base       Procesador       Aceleración         Memoria base:       1024 ÷ MB       6144 MB         Orden de arranque:       I concelar       I concelar         Image: Sistema       I concelar       I concelar         Image: Sistema       I concelar       I concelar         Image: Sistema       I concelar       I concelar         Image: Sistema       I concelar       I concelar         Image: Image: Imag |
| ura 10: Generales.                                                                                                   | Aceptar Cancelar Ayuda          Windows 7 - Configuración       ? ×         Sistema          Placa base       Procesador         Aceleración       1024 🐨 MB         4MB       6144 MB         Orden de arranque:       Image: CD/DVD         Image: Disco duro       Image: Disco duro         Image: Red       Image: Red                                                                                                    |
| ura 10: Generales.  General General Sistema Pantalla Almacenamiento Audio Red Puertos serie USB Carpetas compartidas | Aceptar Cancelar Ayuda          Windows 7 - Configuración       ? ×         Sistema       ?         Placa base       Procesador       Aceleración         Memoria base:       1024 ÷ MB         4MB       6144 MB         Orden de arranque:       ? © CD/DVD         © Disco duro       ?         Disquete       ?         PIX3                                                                                                    |
| ura 10: Generales.  General General Sistema Pantalla Almacenamiento Audio Red Puertos serie USB Carpetas compartidas | Aceptar Cancelar Ayuda          Windows 7 - Configuración       ? ×         Sistema         Placa base       Procesador       Aceleración         Memoria base:       1024 •       MB         4MB       6144 MB       6144 MB         Orden de arranque:       I O Disco duro       IIII Disquete         Image: Dispositivo apuntador:       Tableta USB       Image: Tableta USB                                                                                                    |
| ura 10: Generales.                                                                                                   | Aceptar Cancelar Ayuda          Windows 7 - Configuración       ? ×         Sistema       ? ×         Placa base       Procesador       Aceleración         Memoria base:       1024 ♥ MB         6144 MB       6144 MB         Orden de arranque:       ? ② CD/DVD         ② Disco duro       ?         Dispositivo apuntador:       Tableta USB         Características extendidas:       Habilitar I/O APIC                                                                                                    |
| ura 10: Generales.                                                                                                   | Aceptar Cancelar Ayuda          Windows 7 - Configuración       ? ×         Sistema       ? ×         Placa base       Procesador       Aceleración         Memoria base:       1024 •       MB         4 MB       6144 MB       6144 MB         Orden de arranque:       I O CD/DVD       I         I Disco duro       III Disquete       III Disquete         I Dispositivo apuntador:       Tableta USB       Características extendidas:         I Habilitar I/O APIC       I Habilitar EFI (sólo SO especiales)                                                                                                    |
| ura 10: Generales.                                                                                                   | Aceptar Cancelar Ayuda     Windows 7 - Configuración ?     Sistema     Placa base     Placa base     Orden de arranque:     Placa base     Placa base     Placa base     Placa base     Placa base     Placa base     Placa base     Placa base     Placa base     Placa base     Placa base                                                                                                    |
| ura 10: Generales.                                                                                                   | Aceptar Cancelar Ayuda     Windows 7 - Configuración ?     Sistema     Placa base Procesador     Aceleración     Memoria base:     4MB     6144 MB     0rden de arranque:        © CD/DVD     Image: Concelar     1024        MB   6144 MB     6144 MB     Image: Concelar     Image: Cancelar     Image: Cancelar     Aceptar     Cancelar     Avurda                                                                                                    |

7

| BUD NACIONAL OF LEAST                                                                                                    | LABO                                                                                                    | ORATORIO                                                                                                    | LAB.02                                                                                                    |
|----------------------------------------------------------------------------------------------------|----------------------------------------------------------------------------------------------------|----------------------------------------------------------------------------------------------------|----------------------------------------------------------------------------------------------------|
| OMBRE Y APELLIDO:                                                                                                    | HARD                                                                                                    | WARE Y REDES                                                                                                    | FECHA: HOJA<br>24/04/2015                                                                                                    |
| DMBRE Y APELLIDO:   Image: Sistema   Image: Sistema   Im | Windows 7 -<br>Almacenamiento<br>Árbol de almacenamiento<br>Controlador: IDE<br>Ovacío<br>Controlador: SATA<br>Ovacío<br>Windows 7.vdi | - Configuración<br>Atributos<br>Nombre: IDE<br>Tipo: PIIX4<br>Voar cache d                                                                                                    | ? ×                                                                                                    |
| igura 12: Almacenamier                                                                                                    | nto.<br>Windows 7 - Configu                                                                                                    | Aceptar Can                                                                                                    | x                                                                                                    |
| <ul> <li>General</li> <li>Sistema</li> <li>Pantalla</li> <li>Almacenamiento</li> <li>Audio</li> <li>Red</li> <li>Puertos serie</li> <li>USB</li> <li>Carpetas compartidas</li> </ul>                                                                                                    | Almacenamiento                                                                                                    | Atributos<br>Unidad CD/DVD: IDE secundario maestro<br>Seleccionar un archivo de disco<br>Unidad anfitrión «D:»<br>Unidad anfitrión «F:»<br>dsl-4.4.10.iso<br>ubuntu-14.04-server-amd64.iso<br>Eliminar disco de la unidad virtu | as<br>introduction of the second second |
| igura 13: Almacenamien                                                                                                    | TO SALA IP: WINDOWS / VOI INOT<br>nto, Árbol de almacenamiento.                                                                        | Aceptar Cancelar Ayud                                                                                                    | ia                                                                                                    |

| AND REAL POLITICAL                                                                                                    |                                                                                                    | LABORA                                                                    | ΓORIO                   |                                       | LAB.02    |      |
|----------------------------------------------------------------------------------------------------|----------------------------------------------------------------------------------------------------|---------------------------------------------------------------------------|-------------------------|---------------------------------------|-----------|------|
| - Children Del ESTE T                                                                                                    |                                                                                                    | HARDWARE                                                                  | Y REDES                 | FECHA:<br>24/ (                       | 04 / 2015 | HOJA |
| BRE Y APELLIDO:                                                                                                    |                                                                                                    |                                                                           |                         |                                       |           |      |
|                                                                                                    | Wind                                                                                                    | ows 7 - Configuraciór                                                     | )                       | ? ×                                   |           |      |
|                                                                                                    | Seleccione ur                                                                                              | archivo de disco ópt                                                      | ico virtual             | ×                                     |           |      |
| € 🤿 ▾ ↑ 퉲 ኑ Wir                                                                                                    | dows 7 All Editions S                                                                                      | SP1 (x86_x64) v                                                           | C Buscar en Windows 7   | All Editi 🔎                           |           |      |
| Organizar 🔻 Nueva car                                                                                                    | peta                                                                                                    | *                                                                         |                         | · 🔲 🔞                                 |           |      |
| Descargas P                                                                                                    | Nombre                                                                                                    | RER EN DVD iso                                                            | Fecha de modifica Tipo  | o<br>bivo de image                    |           |      |
| Escritorio                                                                                                    | E OF HINCOLL                                                                                               | EK_EK_646.130                                                             | 15/04/2015 12:50 AIG    | nivo de image                         |           |      |
| Música                                                                                                    |                                                                                                    |                                                                           |                         |                                       |           |      |
| Vídeos Disco local (C)                                                                                                    |                                                                                                    |                                                                           |                         |                                       |           |      |
| One (E:)                                                                                                    |                                                                                                    |                                                                           |                         |                                       |           |      |
| 🔮 Unidad de CD (F:                                                                                                    |                                                                                                    |                                                                           |                         |                                       |           |      |
|                                                                                                    |                                                                                                    |                                                                           |                         |                                       |           |      |
| 🗣 Red                                                                                                    |                                                                                                    |                                                                           |                         |                                       |           |      |
| 길 Windows 7 All Edit 🧹 .                                                                                                    | 2                                                                                                    |                                                                           |                         | 3                                     | •         |      |
| Nomb                                                                                                    | e: GSP1RMCULFRE                                                                                            | R_EN_DVD.iso                                                              | ✓ Todos los archivos de | e discos óp 👻                         |           |      |
|                                                                                                    |                                                                                                    |                                                                           |                         | <u> </u>                              |           |      |
|                                                                                                    |                                                                                                    |                                                                           | Abrir                   | Cancelar                              |           |      |
| ra 14: Salaggián da Ar                                                                                                    | ahiyo                                                                                                    |                                                                           | Abrir                   | Cancelar                              |           |      |
| ura 14: Selección de Ar                                                                                                    | chivo.                                                                                                    |                                                                           | Abrir                   | Cancelar .                            |           |      |
| ıra 14: Selección de Ar                                                                                                    | chivo.<br>Wind                                                                                             | ows 7 - Configuración                                                     | Abrir                   | ? ×                                   |           |      |
| ıra 14: Selección de Ar                                                                                                    | chivo.<br>Wind<br>Red                                                                                      | ows 7 - Configuración                                                     | Abrir                   | ? ×                                   | 1         |      |
| ura 14: Selección de Ar<br>General<br>Sistema                                                                                               | chivo.<br>Wind<br>Red                                                                                      | ows 7 - Configuración                                                     | Abrir                   | ? ×                                   | 2         |      |
| ura 14: Selección de Ar<br>General<br>Sistema<br>Pantalla                                                                                   | chivo.<br>Wind<br>Red<br>Adaptador 1 Ada                                                                   | ows 7 - Configuración<br>ptador 2 Adaptador 3                             | Abrir<br>Adaptador 4    | ? X                                   |           |      |
| ura 14: Selección de Ar<br>General<br>Sistema<br>Pantalla<br>Almacenamiento                                                                 | chivo.<br>Wind<br>Red<br>Adaptador 1 Ada                                                                   | ows 7 - Configuración<br>ptador 2 Adaptador 3<br>r de red                 | Abrir<br>Adaptador 4    | ? X                                   |           |      |
| ura 14: Selección de Ar<br>General<br>Sistema<br>Pantalla<br>Almacenamiento<br>Audio                                                        | chivo.<br>Wind<br>Red<br>Adaptador 1 Ada<br>I Habilitar adaptado<br>Conectado a:                           | ows 7 - Configuración<br>ptador 2 Adaptador 3 r<br>r de red               | Abrir<br>Adaptador 4    | ? ×                                   |           |      |
| ara 14: Selección de Ar<br>General<br>Sistema<br>Pantalla<br>Almacenamiento<br>Audio<br>Red                                                 | chivo.<br>Wind<br>Red<br>Adaptador 1 Ada<br>I Habilitar adaptado<br>Conectado a:<br>Nombre:                | ows 7 - Configuración<br>ptador 2 Adaptador 3 r<br>de red<br>NAT •        | Abrir<br>Adaptador 4    | ? ×                                   |           |      |
| ara 14: Selección de Ar<br>General<br>Sistema<br>Pantalla<br>Almacenamiento<br>Audio<br>Red<br>Puertos serie                                | chivo.<br>Wind<br>Red<br>Adaptador 1 Ada<br>I Habilitar adaptado<br>Conectado a:<br>Nombre:<br>Nombre:     | ows 7 - Configuración<br>ptador 2 Adaptador 3<br>r de red<br>NAT 	v       | Abrir<br>Adaptador 4    | ? X                                   |           |      |
| ara 14: Selección de Ar<br>General<br>Sistema<br>Pantalla<br>Almacenamiento<br>Audio<br>Red<br>Puertos serie<br>USB                         | chivo.<br>Wind<br>Red<br>Adaptador 1 Ada<br>I Habilitar adaptado<br>Conectado a:<br>Nombre:<br>Nombre:     | ows 7 - Configuración<br>ptador 2 Adaptador 3<br>r de red<br>NAT <b>v</b> | Abrir<br>Adaptador 4    | <b>?</b> X                            |           |      |
| ara 14: Selección de Ar<br>General<br>Sistema<br>Pantalla<br>Almacenamiento<br>Audio<br>Red<br>Puertos serie<br>USB<br>Carpetas compartidas | chivo.<br>Wind<br>Red<br>Adaptador 1 Ada<br>I Habilitar adaptado<br>Conectado a:<br>Nombre:<br>Nombre:     | ows 7 - Configuración<br>ptador 2 Adaptador 3 r<br>r de red<br>NAT •      | Abrir<br>Adaptador 4    | ? ×                                   |           |      |
| ara 14: Selección de Ar<br>General<br>Sistema<br>Pantalla<br>Almacenamiento<br>Audio<br>Red<br>Puertos serie<br>USB<br>Carpetas compartidas | chivo.<br>Wind<br>Red<br>Adaptador 1 Ada<br>I Habilitar adaptado<br>Conectado a:<br>Nombre:<br>Nombre:     | ows 7 - Configuración<br>ptador 2 Adaptador 3<br>r de red<br>NAT 	v       | Abrir<br>Adaptador 4    | ? ×                                   |           |      |
| Ira 14: Selección de Ar<br>General<br>Sistema<br>Pantalla<br>Almacenamiento<br>Audio<br>Red<br>Puertos serie<br>USB<br>Carpetas compartidas | chivo.<br>Wind<br>Red<br>Adaptador 1 Ada<br>I Habilitar adaptado<br>Conectado a:<br>Nombre:<br>Nombre:     | ows 7 - Configuración<br>ptador 2 Adaptador 3<br>r de red<br>NAT          | Abrir<br>Adaptador 4    | • • • • • • • • • • • • • • • • • • • |           |      |
| ara 14: Selección de Ar<br>General<br>Sistema<br>Pantalla<br>Almacenamiento<br>Audio<br>Red<br>Puertos serie<br>USB<br>Carpetas compartidas | chivo.<br>Wind<br>Red<br>Adaptador 1 Ada<br>I Habilitar adaptado<br>Conectado a:<br>Nombre:<br>Nombre:     | ows 7 - Configuración<br>ptador 2 Adaptador 3<br>r de red<br>NAT          | Abrir<br>Adaptador 4    | ? ×                                   |           |      |
| ara 14: Selección de Ar<br>General<br>Sistema<br>Pantalla<br>Almacenamiento<br>Audio<br>Red<br>USB<br>Carpetas compartidas                  | chivo.<br>Wind<br>Red<br>Adaptador 1 Ada<br>I Adaptador 1 Ada<br>Conectado a:<br>Nombre:<br>Avanzadas      | ows 7 - Configuración<br>ptador 2 Adaptador 3<br>r de red<br>NAT •        | Abrir<br>Adaptador 4    | ? ×                                   |           |      |
| ara 14: Selección de Ar<br>General<br>Sistema<br>Pantalla<br>Almacenamiento<br>Audio<br>Red<br>Puertos serie<br>USB<br>Carpetas compartidas | chivo.<br>Wind<br>Red<br>Adaptador 1 Ada<br>I Habilitar adaptado<br>Conectado a:<br>Nombre:<br>Avanzadas   | ows 7 - Configuración<br>ptador 2 Adaptador 3<br>r de red<br>NAT          | Abrir<br>Adaptador 4    | ? ×                                   |           |      |
| ara 14: Selección de Ar<br>General<br>Sistema<br>Pantalla<br>Almacenamiento<br>Audio<br>Red<br>Puertos serie<br>USB<br>Carpetas compartidas | chivo.<br>Wind<br>Red<br>Adaptador 1 Ada<br>✓ Habilitar adaptado<br>Conectado a:<br>Nombre:<br>♦ Avanzadas | ows 7 - Configuración<br>ptador 2 Adaptador 3<br>r de red<br>NAT          | Adaptador 4             | Ayuda                                 |           |      |
| ura 14: Selección de Ar<br>General<br>Sistema<br>Pantalla<br>Almacenamiento<br>Audio<br>Red<br>Puertos serie<br>USB<br>Carpetas compartidas | chivo.<br>Wind<br>Red<br>Adaptador 1 Ada<br>I Adaptador 1 Ada<br>Conectado a:<br>Nombre:<br>Avanzadas      | ows 7 - Configuración<br>ptador 2 Adaptador 3<br>r de red<br>NAT •        | Adaptador 4             | ? ×                                   |           |      |
| Ira 14: Selección de Ar<br>General<br>Sistema<br>Pantalla<br>Almacenamiento<br>Audio<br>Red<br>Puertos serie<br>USB<br>Carpetas compartidas | chivo.<br>Wind<br>Red<br>Adaptador 1 Ada<br>I Habilitar adaptado<br>Conectado a:<br>Nombre:<br>Avanzadas   | ows 7 - Configuración<br>ptador 2 Adaptador 3<br>r de red<br>NAT •        | Abrir<br>Adaptador 4    | ? ×                                   |           |      |

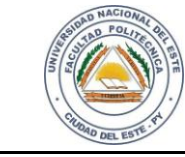

10 IO

### HARDWARE Y REDES

ECHA

NOMBRE Y APELLIDO:

### PREGUNTAS

- 1. ¿Cuál es el Origen del aplicativo para crear la máquina virtual (descarga de web, material proveído por profesor?
- 2. ¿Cómo se crea una nueva máquina virtual? Cite las opciones de menú
- 3. Datos de la máquina virtual (Nombre, tipo de sistema operativo, versión):
- 4. ¿Cuál es el tamaño de memoria RAM asignada a la maquina Huésped?
- 5. ¿Cuál es la extensión Unidad de disco duro virtual?
- 6. ¿Cuál es la Unidad en que está el instalador del S.O. (CD, imagen ISO)?
- 7. ¿Qué empresa es el desarrollador delSistema Operativo huéspedinstalado?
- 8. ¿Cuál es la Versión y/o distribución?
- 9. ¿Cuál Cantidad de bits del Sistema Operativo huésped instalado?
- 10. ¿Qué empresa o institución tiene Propiedad intelectual del S.O.?